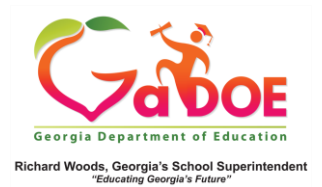

## **Attendance Dashboard**

## School-Level User View

 Log into the SLDS Administrator Dashboard. Hover over the Historical Dashboard tab and select Attendance.

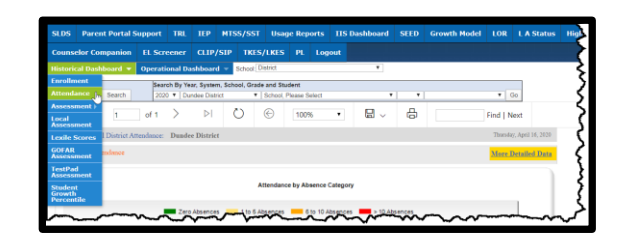

 The two charts display the total number of daily absences reported by the school to GaDOE, regardless of whether excused or unexcused, dating back to FY 2007.

|                                              |                          |                        |                                        |                                    | Attendance                                                     | by Absence                                        | Category                                                    |                                      |                               |                        |                   |     |
|----------------------------------------------|--------------------------|------------------------|----------------------------------------|------------------------------------|----------------------------------------------------------------|---------------------------------------------------|-------------------------------------------------------------|--------------------------------------|-------------------------------|------------------------|-------------------|-----|
|                                              |                          |                        |                                        |                                    | Jane                                                           |                                                   | category                                                    |                                      |                               |                        |                   |     |
|                                              |                          | -                      | Zero Absen                             | ices — 1 to                        | o 6 Absence                                                    | ns 💻 6 to                                         | 10 Absence                                                  | es 💻 > 1                             | 0 Absences                    |                        |                   |     |
|                                              |                          |                        |                                        |                                    |                                                                |                                                   |                                                             |                                      |                               |                        |                   |     |
|                                              | 14%                      |                        |                                        | 42%                                |                                                                | 276                                               |                                                             |                                      |                               | 175                    | _                 |     |
| 2017-2018-                                   | 13%                      | 13%                    |                                        | 49%                                |                                                                |                                                   |                                                             | 24%                                  |                               | _                      | 15%               |     |
| 2016-2017                                    | 13%                      |                        |                                        | 44%                                |                                                                |                                                   |                                                             | 28%                                  |                               | _                      | 15%               |     |
| 2015-2016                                    | 2016-16%                 |                        |                                        | 46%                                |                                                                |                                                   |                                                             |                                      | 27%                           |                        | 11%               |     |
| 2014-2015                                    | 14%                      |                        |                                        | 43%                                |                                                                |                                                   |                                                             |                                      | 26%                           |                        | 12%               |     |
| 2013-2014                                    | 1976                     | _                      |                                        |                                    | 525                                                            |                                                   |                                                             | _                                    | 200                           | 19%                    |                   |     |
| 2011-2012                                    | 12%                      | _                      |                                        | 49%                                | 50.35                                                          |                                                   |                                                             | _                                    | 28%                           | _                      | 11%               |     |
| 2010-2011                                    | 2                        | 175                    |                                        | 49%                                |                                                                |                                                   |                                                             |                                      |                               | 20%                    | 73                |     |
| 2009-2010 - 23%                              |                          |                        | 52%                                    |                                    |                                                                |                                                   |                                                             |                                      |                               | 19%                    | 6'                | N   |
|                                              |                          | _                      |                                        |                                    |                                                                |                                                   |                                                             |                                      |                               |                        |                   |     |
| 2008-2009                                    | 19%                      |                        |                                        |                                    | 53%                                                            |                                                   |                                                             |                                      |                               | 22%                    | 61                | 6   |
| 000-2009                                     | 19%                      | 2                      | 0                                      | _                                  | 40                                                             |                                                   | 60                                                          |                                      | 8                             | 22%<br>0               | 61                | 100 |
| 2008-2009                                    | 19%                      | 2                      | 0                                      | Percent                            | 40<br>tage of Stud                                             | lents by Atter                                    | 60<br>Idance Cate                                           | gory                                 | 8                             | 22%<br>0               | 61                | 100 |
| 0                                            | 19%                      | 2                      | 0                                      | Percen                             | 40<br>tage of Stud                                             | ients by Atter                                    | 60<br>Indance Cate                                          | gory                                 | 8                             | 0                      | 61                | 100 |
| 2008-2009                                    | 19%                      | 2                      | • Zero Absen                           | Percent                            | 40<br>tage of Stud<br>Absence                                  | ients by Atter<br>ce Category 1                   | 60<br>Idance Cate                                           | gony<br>es → 1                       | 8<br>D Absences               | 0                      | 6*                | 100 |
| 360 -                                        | 19%                      | 2                      | • Zero Absen                           | Percent                            | 40<br>40<br>Absence<br>5 Absence<br>50%                        | ients by Atter<br>ce Category 1<br>is 6 to<br>62% | 60<br>Idance Cate<br>Trend                                  | gony<br>es → 1                       | 8<br>) Absences               | 0                      | 6*                | 100 |
| 350                                          | 53%                      | 52%                    | • Zero Absen                           | Percent<br>ices - 1 to<br>49%      | 40<br>Absence<br>50%                                           | ients by Atter<br>ce Category 1<br>is 6 to<br>62% | 60<br>Indance Cate<br>Trend<br>I 10 Absence<br>48%          | gony<br>es → 1                       | 8<br>O Absences               | 22%<br>0<br>49%        | 6*                | 100 |
| 350 - 300 -                                  | 53%                      | 62%                    | 0<br>• Zero Absen                      | Percent<br>ices — 1 to<br>49%      | 40<br>tage of Stud<br>Absence<br>5 Absence                     | ients by Atter<br>ce Category i<br>is6 to<br>62%  | 60<br>Indance Cate<br>Trend<br>10 Absence<br>48%            | gony<br>es ≻ 1<br>48%                | 8<br>) Absences               | 22%<br>0<br>49%        | 61                | 100 |
| 350<br>300<br>250                            | 53%                      | 52%                    | • Zero Absen                           | Percent                            | 40<br>tage of Stud<br>Absenc<br>50%                            | se Category '<br>es 6 to<br>62%                   | 60<br>Idance Cate<br>Trend<br>10 Absence<br>48%             | gony<br>es — ≻ 1<br>48%              | 8<br>) Absences               | 22%<br>0               | 61                | 100 |
| 360<br>300<br>250<br>250<br>200              | 53%                      | 52%                    | • Zero Absen<br>49%                    | Percent<br>ices 1 to<br>49%        | 40<br>tage of Stud<br>Absence<br>50%                           | ients by Atter<br>ie Category '<br>is 6 to<br>62% | 60<br>Indance Cate<br>Trend<br>10 Absence<br>48%            | gory<br>es                           | 0<br>Absences<br>44%          | 22%<br>0               | 42%               | 100 |
| 360<br>0<br>300<br>250<br>200<br>160         | 53%<br>22%               | 2                      | 0<br>• Zero Absen<br>49%<br>24%        | Percent<br>ices 1 to<br>49%        | 40<br>40<br>Absenc<br>50%                                      | ients by Atter<br>ce Category<br>is 6 to<br>62%   | 60<br>60<br>Idance Cate<br>Trend<br>10 Absence<br>48%       | gory<br>es> 1<br>48%<br>27%          | 8<br>D Absences<br>44%        | 22%<br>0<br>49%        | 61<br>42%         | 100 |
| 360<br>0<br>300<br>250<br>200<br>160<br>100  | 19%<br>53%<br>22%        | 2                      | 0<br>• Zero Absen<br>49%<br>24%        | Percent<br>ces 1 to<br>49%         | 40<br>tage of Stud<br>Absence<br>50%<br>25%<br>1 <u>51%</u> 19 | tents by Atter<br>te Category<br>ts 6 to<br>62%   | 60<br>Indance Cate<br>10 Absence<br>48%<br>28%              | gory<br>85 -> 1<br>48%<br>27%<br>10% | 0 Absences<br>44%<br>26%      | 22%<br>0<br>49%        | 61<br>42%         | 100 |
| 360<br>300<br>250<br>200<br>150<br>100       | 19%<br>53%<br>22%        | 2<br>52%<br>23%        | 24%<br>24%<br>20%                      | Percent<br>ices 1 to<br>49%<br>28% | 63%<br>40<br>Absenc<br>5 5 Absence<br>50%<br>25%<br>15% 10     | ients by Atter<br>ie Category '<br>is 6 to<br>52% | 60<br>Idance Cate<br>10 Absence<br>48%                      | gory<br>es > 1<br>40%<br>27%<br>18%  | 8<br>0 Absences<br>44%<br>28% | 22%<br>0<br>49%<br>24% | 42%               | 100 |
| 360<br>300<br>250<br>200<br>160<br>100<br>50 | 19%<br>53%<br>22%<br>19% | 2<br>62%<br>23%<br>19% | 0<br>- Zero Absen<br>49%<br>24%<br>24% | Percent                            | 40<br>40<br>Absenc<br>50%<br>25%<br>15% 198                    | ients by Atter<br>te Category<br>is 6 to<br>62%   | 60<br>60<br>idance Cate;<br>10 Absence<br>48%<br>26%<br>14% | gory<br>es >> 1<br>48%<br>27%        | 0<br>2 Absences<br>44%<br>20% | 22%<br>0<br>49%<br>24% | 42%<br>42%<br>14% | 100 |

3. Click More Detailed Data in the upper right corner of the Attendance charts section to view data by sub-group.

| More Detailed Data |
|--------------------|
|                    |

4. Use the **Document Map** on the left side to view data by sub-group. Click the **chart** views to see a comparison of **attendance** by selected sub-group.

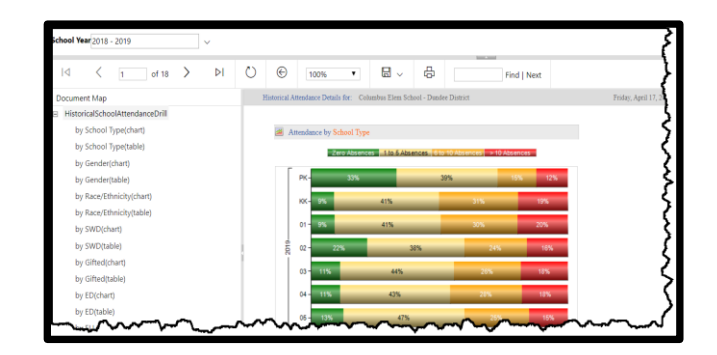

 Click the table views to see data in a drill-down table format. Click the % attendance link to generate a report of student names. Click the student name to display the Student Profile Page.

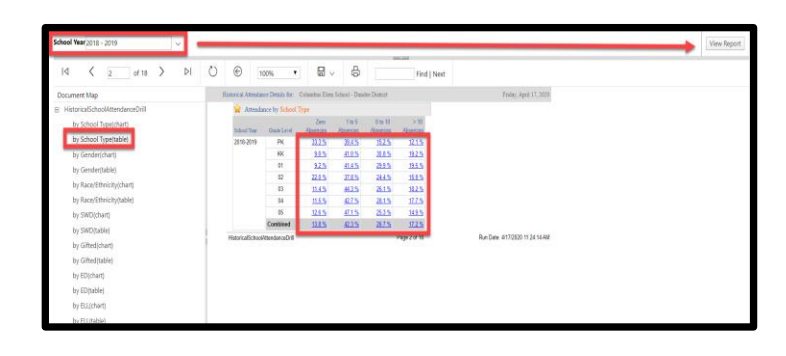

Note: Use **School Year** dropdown with **View Report** button to see additional years of data.